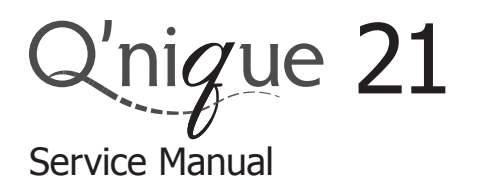

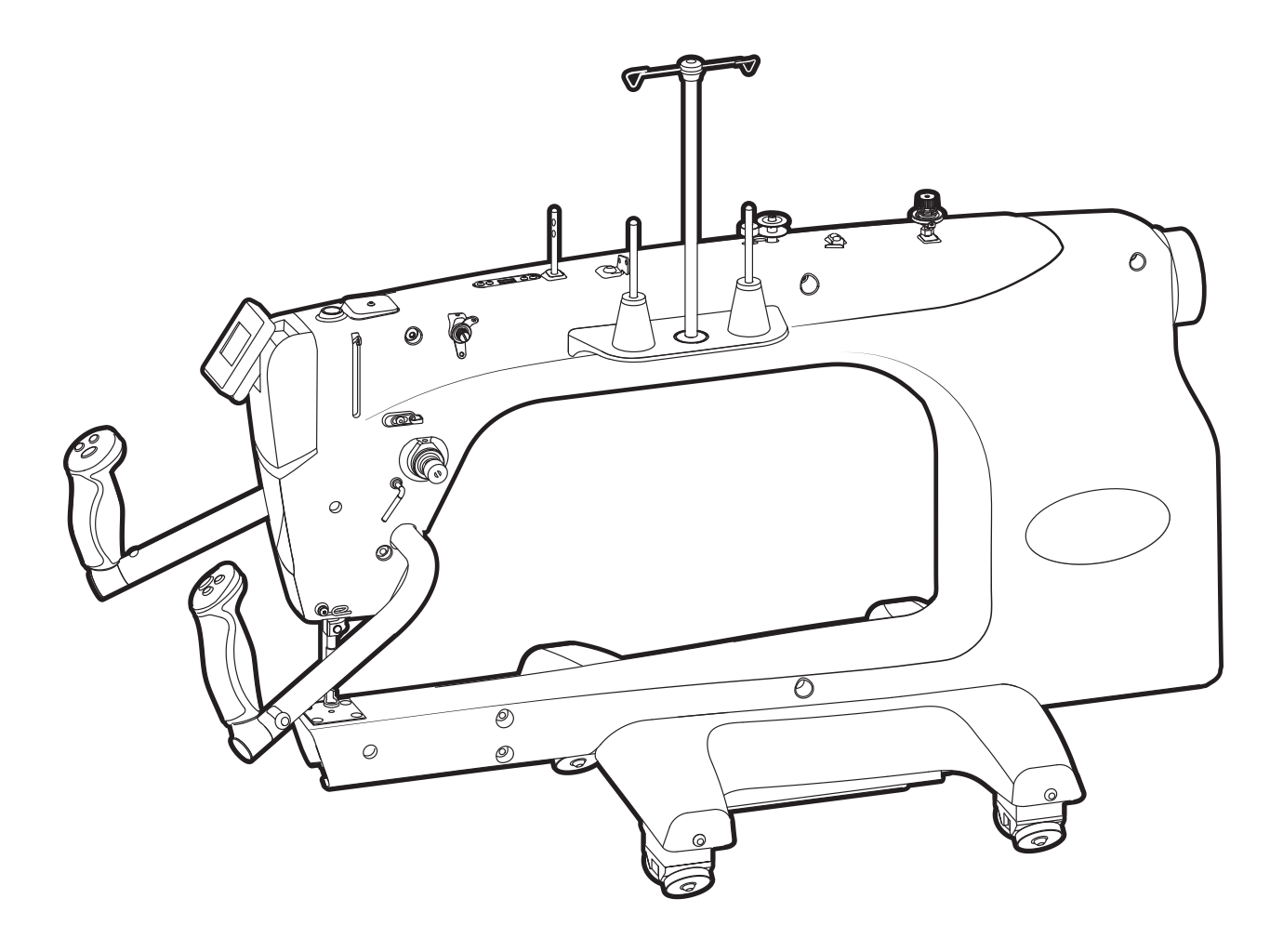

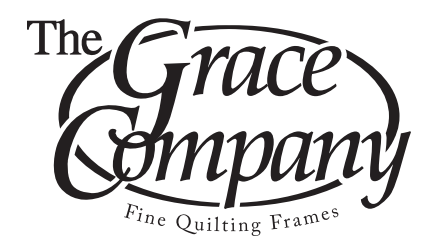

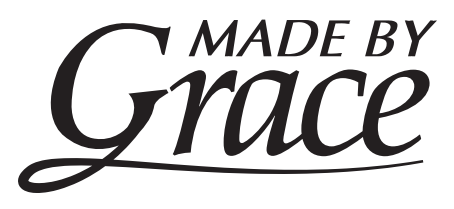

### Table of Contents | Q'nique 21: Service Manual

| Bobbin Winder                         | 1  |
|---------------------------------------|----|
| Display Board Box                     | 2  |
| Needle Bar Height                     | 3  |
| Hopping Foot Height                   | 4  |
| Hook Holder                           | 5  |
| Needle Plate                          | 6  |
| Handle Bars                           | 6  |
| Timing                                | 7  |
| Thread Tensioner                      | 9  |
| Adjusting Thread Tensioner            | 10 |
| Extrusions Cover                      | 11 |
| Front Cover                           | 12 |
| Needle Rod Holders                    | 13 |
| Upper Shaft                           | 14 |
| Pulley and Optical Encoding Wheel     | 15 |
| LED Assembly                          | 15 |
| Lower Shaft                           | 16 |
| Bushing Block                         | 17 |
| Bushing Block                         | 18 |
| Main Board                            | 19 |
| Power Supply                          | 20 |
| Motor Driver Board                    | 21 |
| Grounding Wire                        | 21 |
| Idler Pulley Tension                  | 22 |
| MCU Board Update                      | 23 |
| Motor Driver Board                    | 26 |
| Motor Driver Board Plugs              | 26 |
| Self Calibration Instructions         | 27 |
| Window Offset Adjustment Instructions | 28 |
| Encoder Test                          | 29 |
| Button Test                           | 29 |
| Sensor Test                           | 30 |

#### **Bobbin Winder** | Q'nique 21: Service Manual

Tools Needed:

9mm Crescent Wrench 1.5mm Allen Wrench

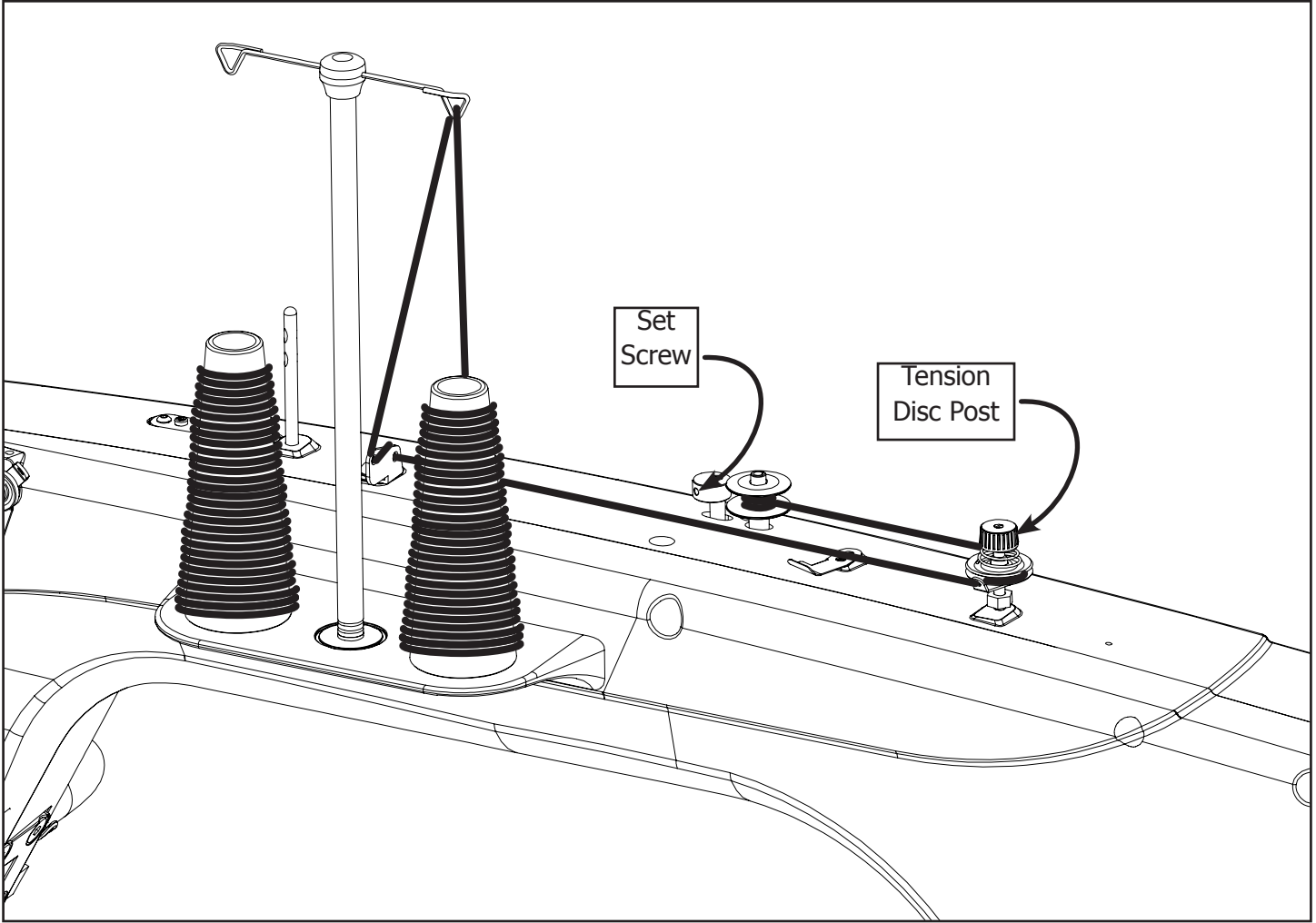

 Adjust the Bobbin Winder Cam to be centered to the Bobbin without touching it by loosening the Set Screw with the 1.5 mm Allen Wrench, adjusting the Cam, and retightening the Set Screw. If thread winds mostly on the top of the bobbin, the Tension Discs Post will need to be lowered by twisting the Tension Disc Post clockwise and retightening the hex nut.

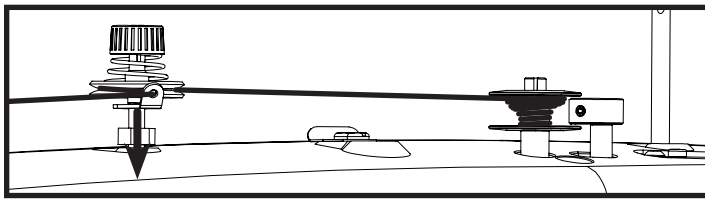

2. If thread winds mostly on the top of the bobbin, the Tension Disc Post will need to be heightened by twisting the Tension Disc Post clockwise and retightening the hex nut.

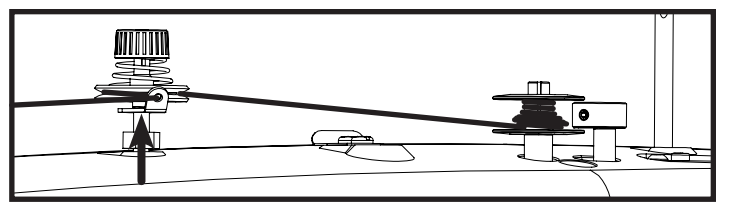

3. If thread winds mostly on the bottom of the bobbin, the Tension Disc Post will need to be heightened by twisting it counter clockwise and retightening the hex nut.

### Display Board Box | Q'nique 21: Service Manual

#### Tools Needed:

3mm Allen Wrench

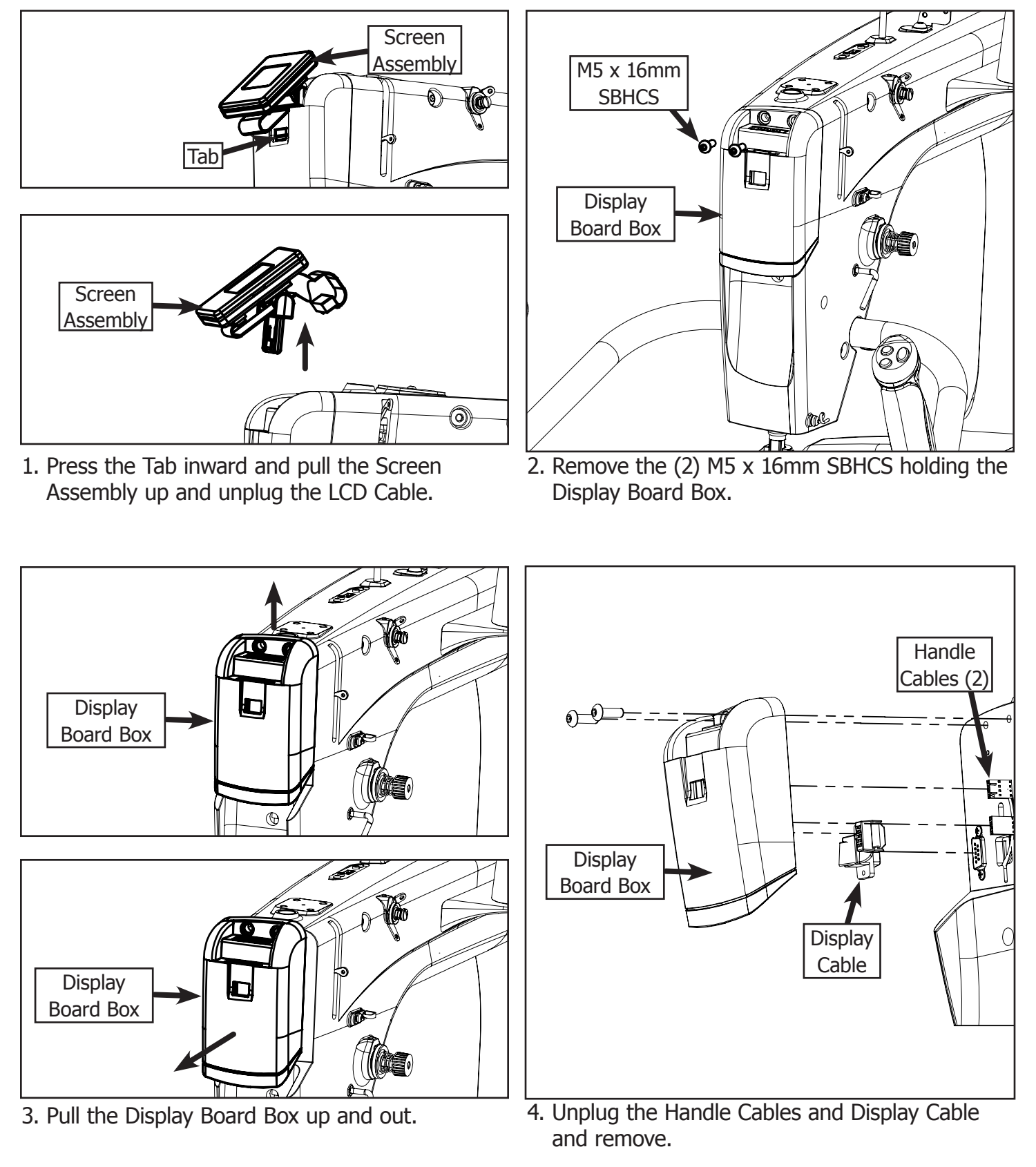

#### **Needle Bar Height** | Q'nique 21: Service Manual

Tools Needed:

Flat Head Screwdriver Needle Bar Height Spacer

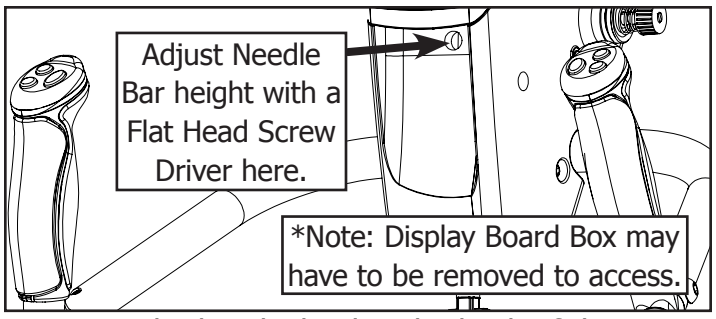

1. Rotate the hand wheel in the back of the machine until the Needle Bar is in the lowest position. Loosen screw inside sewing machine head using a flat head screw driver.

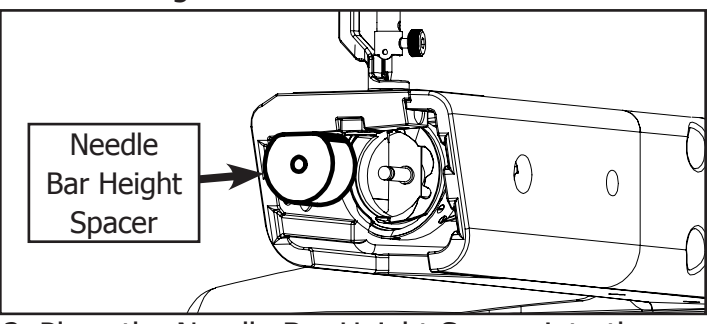

2. Place the Needle Bar Height Spacer into the Bobbin Case area.

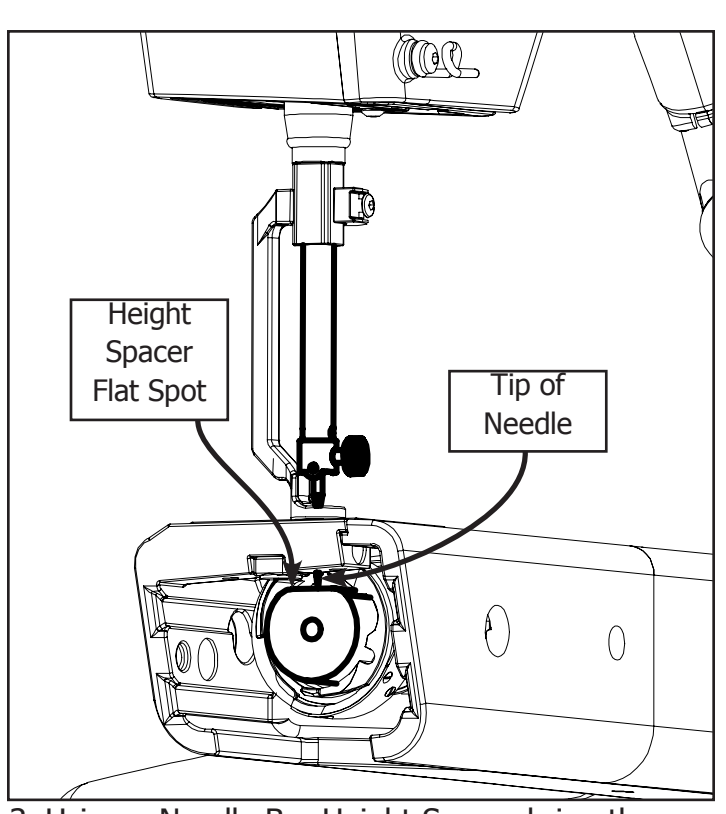

3. Using a Needle Bar Height Spacer bring the Needle Bar down till the tip of the Needle is resting on the flat surface of the Needle Bar Height Spacer.

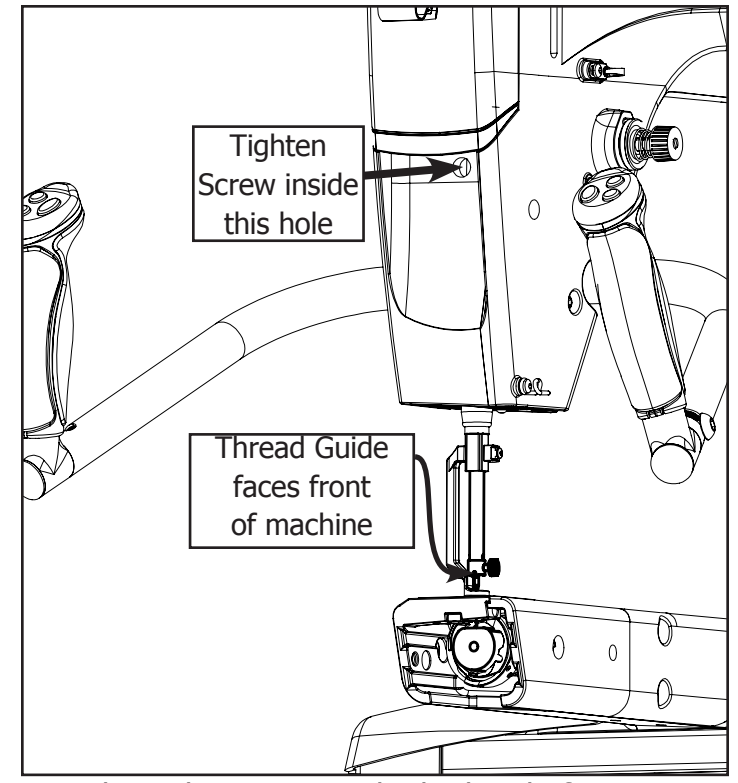

 Tighten the screw inside the head of your machine with a flat head screw driver, make sure the Needle Bar is facing forward so the thread guide is in the front of your machine.

#### Hopping Foot Height | Q'nique 21: Service Manual

Tools Needed:

3mm Allen Wrench

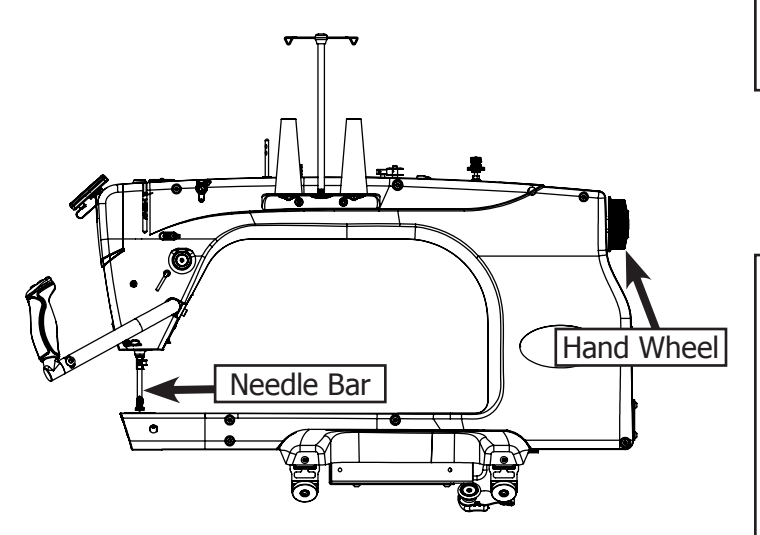

2. Using the Hand Wheel in the back of your machine, rotate your machine until the Needle Bar is in the lowest position.

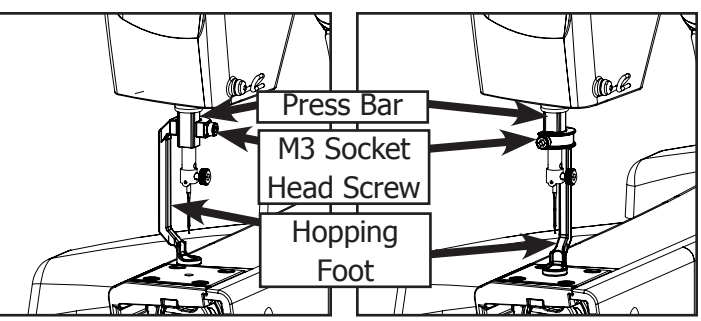

1. Attach your Hopping Foot to the press bar using a M3 Socket Head Screw (don't tighten during this step) in either of the configurations shown.

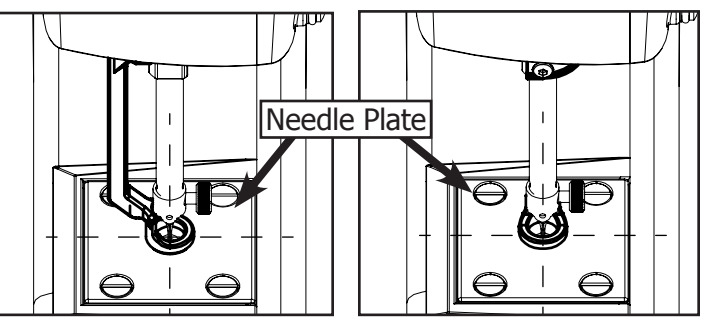

3. Using the hole in the Needle Plate, align the Hopping Foot so that it is centered.

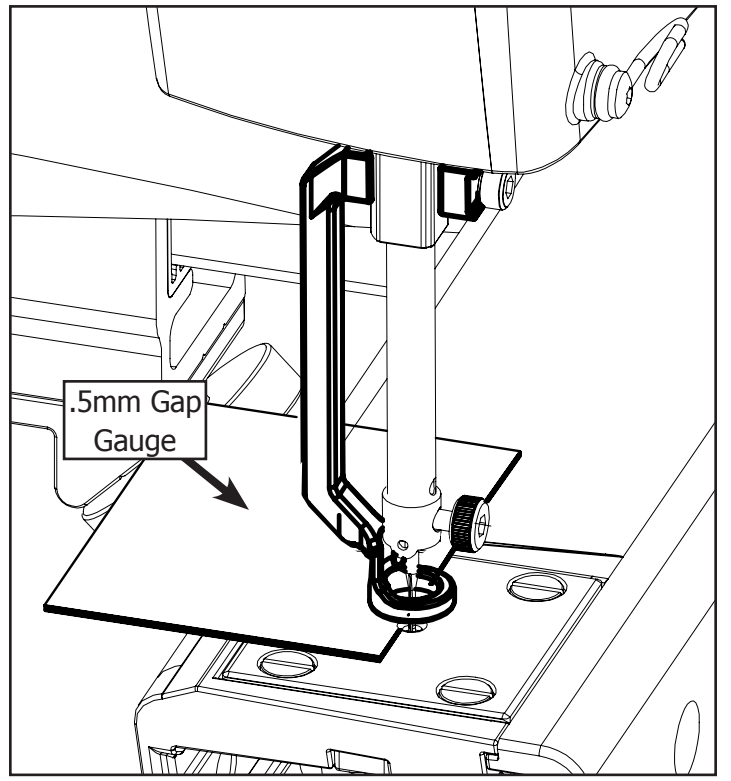

 Place 2-6 sheets of paper under the foot and lower the Hopping Foot to the top of the surface depending on the thickness of your project.

![](_page_5_Figure_11.jpeg)

5. Tighten the M3 socket head screw using the 3 mm Allen wrench.

\*Note: Do not over tighten, this will cause sewing machine to bind.

#### Hook Holder | Q'nique 21: Service Manual

Tools Needed:

3mm Allen Wrench Flat Head Screwdriver

![](_page_6_Picture_3.jpeg)

1. Remove the Needle Plate.

![](_page_6_Picture_5.jpeg)

2. Rotate your Hook Assembly so that the positioning guide is at the highest point during rotation.

![](_page_6_Figure_7.jpeg)

3. Attach your Hook Holder to your sewing machine with a M5 X 10mm FHCS (don't tighten the screw during this step) with the Hook Holder's finger in the middle of the Hook Assembly's positioning guide.

![](_page_6_Figure_9.jpeg)

 Slide your Hook Holder away from the Hook Assembly so there is about a 0.75mm gap between the Hook Holder and the Hook Assembly, and tighten the M5 X 10mm FHCS. Tools Needed:

Flat Head Screwdriver

![](_page_7_Picture_3.jpeg)

![](_page_7_Picture_4.jpeg)

- 1. Attach your Needle Plate using (4) Needle Plate Screws, don't tighten the screws during this step.
- Rotate Hand Wheel until the Needle is in the lowest position. Move the Needle Plate until it is centered around the Needle and tighten all (4) Needle Plate Screws.

#### **Handle Bars**

Tools Needed:

5mm Allen Wrench 4mm Allen Wrench

#### To Remove:

![](_page_7_Picture_11.jpeg)

1. Using the 4mm Allen Wrench, remove the (4) Screws from the Handle Plate. Remove the Handle Plate and the Handle Bars

#### To Adjust:

![](_page_7_Figure_14.jpeg)

1. Adjust the Handles up and down by tightening and loosening the Set Screw on the back of the Handle Plate using the 5mm Allen Wrench. Tools Needed:

2mm Allen Wrench Timing Spacer Flat Head Screwdriver

A timing tutorial is available on our website at: http://www.qniquequilter.com/ videos/tutorials/

![](_page_8_Picture_4.jpeg)

![](_page_8_Picture_5.jpeg)

1. Loosen all 3 Hook Assembly Set Screws with a 2mm Allen Wrench by inserting the wrench into the Timing Hole when each Set Screw aligns with the hole.

![](_page_8_Figure_7.jpeg)

2. Rotate the hand wheel clockwise from the front of the machine so needle is rising out of the Hook Assembly.

![](_page_8_Figure_9.jpeg)

3. Place the Needle Bar Height Spacer into the Bobbin Case area and twist so that flat side is vertical.

![](_page_8_Picture_11.jpeg)

4. Bring the Needle so it rests on the top of the Needle Bar Height Spacer, so the groove in the needle aligns in the middle of the hook on the Hook Assembly.

![](_page_9_Figure_0.jpeg)

5. The Needle should be as close as possible to the Hook Assembly without touching, roughly between 0.02mm and 0.075mm. Tighten the Set Screw which is currently aligned with the Timing Hole on the left side of the machine.

![](_page_9_Figure_2.jpeg)

6. Rotate the hand wheel a full rotation. If the needle hits the Hook Assembly anywhere, the needle will bend or there will be a clicking noise. Adjust the needle height closer or farther off from the hook.

![](_page_9_Figure_4.jpeg)

7. Tighten the two remaining set screws and reattach the Needle Plate.

### Thread Tensioner | Q'nique 21: Service Manual

Tools Needed:

2.5mm Allen Wrench

![](_page_10_Figure_3.jpeg)

1. Loosen the M5 X 8mm Set Screw to remove the Thread Tension Assembly.

![](_page_10_Figure_5.jpeg)

2. Press the Thread Tension Assembly into the sewing machine body until it bottoms out. Orient the Thread Tension Assembly so that the check spring is Vertical.

![](_page_10_Figure_7.jpeg)

3. Tighten the M5 X 8mm Set Screw in the sewing machine body to tighten the Thread Tension Assembly into place.

### Adjusting Thread Tensioner | Q'nique 21: Service Manual

Tools Needed:

Flat Head Screwdriver

![](_page_11_Picture_3.jpeg)

**1.** Loosen the Tension Assembly by turning the Tension Knob counterclockwise until the Tension Knob is flush with the end of the Check Spring Screw

![](_page_11_Figure_5.jpeg)

**2.** Slowly loosen the Check Spring Screw with a screwdriver counterclockwise until the Check Spring is at 45 degrees from vertical.

![](_page_11_Picture_7.jpeg)

**4.** Tighten Tension Knob until the thread is centered in the fabric layers.

![](_page_11_Figure_9.jpeg)

**3.** Tighten the Check Spring screw until the Check Spring is back to vertical. Then continue rotation for an additional 1/4 turn.

**Note:** If you are breaking thread tighten Check Spring tension by turning Check Spring Screw.

If showing top thread on bottom you need to add more tension by turning the Tension Knob clockwise.

If you are bunching up in corners loosen Check Spring by turning Check Spring Screw.

If showing bottom thread on top you need to loosen the tension by turning the Tension Knob counterclockwise.

### Extrusions Cover | Q'nique 21: Service Manual

Tools Needed:

4mm Allen Wrench

![](_page_12_Figure_3.jpeg)

1. Remove the (2) bolts on the side of the Extrusion Cover.

![](_page_12_Figure_5.jpeg)

2. Remove Cover.

3. Repeat for Left side if needed.

**Tools Needed:** 

4mm Allen Wrench

![](_page_13_Picture_3.jpeg)

1. Remove Extrusions Cover and Handles, then remove (1) M6 x 10mm SBHCS and (1) M8 x 12mm SHSS attaching the Machine Body to the extrusions.

![](_page_13_Figure_5.jpeg)

- 2. Remove (7) M6 x 25mm SBHCS and (1) M6 x 60mm SBHCS.
- 3. Remove Cover.

Sewing Machine

Cover

![](_page_13_Figure_8.jpeg)

4. When re-installing front cover tighten the screws in the order shown above.

### **Needle Rod Holders** | Q'nique 21: Service Manual

Tools Needed:

2.5mm Allen Wrench3mm Allen Wrench10mm Open End Wrench

![](_page_14_Figure_3.jpeg)

 Signify lossen M4 x form Sbrids allowing Stop Collar to be losse from the Needle Ba
 Loosen Connecting Link V2 from Bushing Bearing. Remove Slide Plate from Sewing Machine using 3mm Allen Wrench to remove (2) M5 x 10mm SBHCS.

3. Remove Pressure Bar Assembly from Sewing Machine.

#### Upper Shaft | Q'nique 21: Service Manual

#### Tools Needed:

![](_page_15_Figure_2.jpeg)

1. Remove (6) M5 x 10mm SBHCS and (3) Main Shaft Bushing Clamps using the 3mm Allen Wrench.

![](_page_15_Picture_4.jpeg)

2. Remove Upper Shaft out of the Body.

![](_page_15_Figure_6.jpeg)

3. Top Shaft Assembly.

#### Pulley and Optical Encoding Wheel | Q'nique 21: Service Manual

Tools Needed:

4mm Allen Wrench 3mm Allen Wrench 2mm Allen Wrench

![](_page_16_Figure_3.jpeg)

1. Install the Optical Encoding Board using (2) M6 x 15mm SBHCS and plug in the Speed Sensor Cable.

![](_page_16_Figure_5.jpeg)

- 1. Top Shaft Pulley needs to be 7mm from Bearing Collar.
- 2. Optical Encoding Wheel needs to be centered in the Emitting Sensor on the Optical Encoding Board.

### **LED Assembly**

Tools Needed:

4mm Allen Wrench

![](_page_16_Figure_11.jpeg)

1. Remove (2) M3 x 6mm SBHCS.

![](_page_16_Figure_13.jpeg)

2. Unplug (2) Handle Plugs and (1) LED Plug.

#### Lower Shaft | Q'nique 21: Service Manual

Tools Needed:

10mm Open End Wrench Flat Head Screw Driver 3mm Allen Wrench

![](_page_17_Picture_3.jpeg)

1. Remove Pulley Axle, Pulley, and M6 Nut

![](_page_17_Figure_5.jpeg)

2. Remove (2) Lower Shaft Bushing Clamp Front and (1) Lower Shaft Bushing Clamp and (8) M5 x 10mm SBHCS.

![](_page_17_Figure_7.jpeg)

3. Remove Lower Shaft.

![](_page_17_Figure_9.jpeg)

4. Lower Shaft Exploded View.

Tools Needed:

10mm Open End Wrench Flat Head Screwdriver 3mm Allen Wrench 2.5mm Allen Wrench

![](_page_18_Figure_3.jpeg)

- 1. Attach the Bushing Block Adjustment Plate to the body with M4 x 8mm SBHCS. Leave the screws loose. Slide the Bushing Block over the Adjustment Plate and thread the M6 x 16mm SBHCS. Leave the screws loose.
- 2. Thread the M6  $\times$  10mm Set Screws into the Bushing Block.

![](_page_18_Figure_6.jpeg)

- 3. Slide the Needle Bar through the top of the machine and through the bushing block.
- 4. Attach the Needle Bar Thread Guide and secure a Needle in place using the M3 Thumb Screw.

![](_page_19_Figure_0.jpeg)

- 5. Attach the Press Bar Guide using (2) M4 x 8mm 6. Slide the Bushing Block Adjustment Plate so SBHCS.
  - that the needle is in line with the hole on the Needle Plate then tighten the M4 x 8mm SBHCS to lock it in place.

D

Œ O

![](_page_19_Figure_3.jpeg)

7. Use the M6 x 10mm Set Screws to adjust the Bushing Block in and out so that the Needle is in line with the hole on the Needle Plate.

![](_page_19_Figure_5.jpeg)

8. Tighten the M6 x 16mm SBHCS on the back of the machine. Tighten the lower screw first, then tighten the two upper screws.

![](_page_20_Figure_1.jpeg)

1. Unplug Cables.

![](_page_20_Figure_3.jpeg)

2. Remove Main Board.

![](_page_20_Figure_5.jpeg)

onto new board.

#### **Power Supply** | Q'nique 21: Service Manual

#### Tools Needed:

4 mm Allen Wrench Phillips Head Screw Driver

![](_page_21_Figure_3.jpeg)

1. Use the 4 mm Allen Wrench to remove the screws from the Bottom Cover and remove the Bottom Cover.

![](_page_21_Figure_5.jpeg)

2. Remove the Screw from the Plastic Cover and Remove the Plastic Cover.

![](_page_21_Figure_7.jpeg)

3. Detach the Cables from the Power Supply using the Phillips Head Screw Driver.

![](_page_21_Figure_9.jpeg)

4. Remove (4) Screws and slide out the Power Supply.

#### Motor Driver Board | Q'nique 21: Service Manual

![](_page_22_Figure_1.jpeg)

1. \*Note: Do not confuse the Motor Cable and the Motor Driver Power Cable. If plugged in opposite it will burn out the board.

### **Grounding Wire**

![](_page_22_Figure_4.jpeg)

![](_page_22_Picture_5.jpeg)

1. Attach the Grounding Wire Terminal with the M6 x 16mm SBHCS using the 4mm Allen Wrench.

### Idler Pulley Tension | Q'nique 21: Service Manual

Tools Needed:

4mm Allen Wrench Force Gauge

![](_page_23_Picture_3.jpeg)

1. Use force gauge to set belt tension between 5-5.5kg or press so Belt slack is minimal, then tighten pulley screws.

### **Sewing Machine MCU Update Instructions**

#### 1. Save the software file into a new folder.

| Documents library |                   |          |
|-------------------|-------------------|----------|
| Name              | Date modified     | Туре     |
| MCU Firmware.zip  | 3/16/2017 5:03 PM | ZIP File |

2. Extract the zip file by right clicking on the file and extract contents into the new folder.

| Documents<br>MCU Main | lib   | rary                                     |         |            |             |                         |  |
|-----------------------|-------|------------------------------------------|---------|------------|-------------|-------------------------|--|
| Name                  |       | *                                        | Date mo | dified     | Туре        | Size                    |  |
| MCU Firmwar           | e.zip |                                          | 3/16/20 | 17 5:03 PM | ZIP File    | 5,002 KB                |  |
|                       |       | Open                                     |         |            |             |                         |  |
|                       |       | 7-Zip                                    |         | Open a     | rchive      |                         |  |
|                       |       | CRC SHA                                  | •       | Open a     | rchive      |                         |  |
|                       |       | Edit with Notepad++                      |         | Extract    | files       |                         |  |
|                       | \$    | Move to Dropbox                          | _ [     | Extract    | Here        | mware\"                 |  |
|                       | 6     | Scan with Microsoft Security Essentials. |         | Test are   | hive:       | iiware\                 |  |
|                       |       | Share with                               | •       | Add to     | archive     |                         |  |
|                       | M     | Scan with Malwarebytes Anti-Malware      |         | Compre     | ess and ema | il                      |  |
|                       |       | Restore previous versions                |         | Add to     | "MCU Firmv  | vare.7z"                |  |
|                       |       | Send to                                  | •       | Compre     | ess to "MCU | Firmware.7z" and email  |  |
|                       |       | Cut<br>Copy                              |         | Compre     | ess to "MCU | Firmware.zip" and email |  |
|                       |       | Create shortcut<br>Delete<br>Rename      |         |            |             |                         |  |
|                       |       | Open folder location                     |         |            |             |                         |  |
|                       |       | Open tolder location                     |         |            |             |                         |  |
|                       |       | Properties                               |         |            |             |                         |  |

# **3. Open up the folder named MCU and then the folder named Package, by double clicking.**

| Documents library<br>MCU Main |                             |
|-------------------------------|-----------------------------|
| Name                          | Date modified Type          |
| 🐌 мси                         | 3/23/2017 12:16 File folder |
| MCU Firmware.zip              | 3/16/2017 5:03 PM ZIP File  |
| Name                          | Date modified               |
| 🗼 Package                     | 10/28/2016 11:47            |

# 4. Run the setup application by double clicking on the setup file.

| Name              | Date modified      | Туре        |
|-------------------|--------------------|-------------|
| 👢 Support         | 10/28/2016 11:47   | File folder |
| 🛃 setup           | 2/22/2004 11:00 PM | Application |
| SETUP.LST         | 10/28/2016 11:47   | LST File    |
| SMDBootloader.CAB | 10/28/2016 11:47   | CAB File    |
|                   |                    |             |

## 5. Close any open applications and click OK. 6. Click the SMD Bootloader button to begin installation.

| Welcome to the SMD Bootloader installation program.<br>Setup cannot install system files or update shared files if they are in use. Before<br>proceeding, we recommend that you close any applications you may be running. | Begin the installation by clicking the button below. | der software to the specified destination |
|----------------------------------------------------------------------------------------------------|------------------------------------------------------|-------------------------------------------|
|                                                                                                    | Directory:<br>C:\Program Files (x86)\SM Bootloader\  | Change Directory                          |
| OK Exit Setup                                                                                                    | Ditt Calu                                            |                                           |

7. Choose SMD Bootloader and click continue.

SMD Bootloader - Choose Program Group

8. Click OK. Installation of Bootloader is now complete.

![](_page_25_Picture_3.jpeg)

9 Turn off sewing machine power. 10. Remove MCU Pod by removing (4) M5 X 30mm SBHCS. **11.** Remove MCU Board fromm MCU Pod by removing (4) M3.5 Screws.

![](_page_25_Picture_6.jpeg)

![](_page_25_Picture_7.jpeg)

**12. Unplug the Motor Driver Signal Cable from the Motor Driver Board.** 

# 13. Plug in USB cable side B into the MCU board USB Connector Port using USB A to B cable (printer style cable).

#### 14. Turn on sewing machine.

**Note:** Do not turn off power or unplug cable during update process.

![](_page_26_Figure_4.jpeg)

![](_page_26_Figure_5.jpeg)

**15.** Open up the SMD Bootloader application to launch the software bootloader.

| IOOIS INICROSOTE UTTICE 2010 100IS |   |
|------------------------------------|---|
| 👢 Microsoft Visual Studio 2005     |   |
| 👢 Mionix                           |   |
| 👢 MSP Flasher 1.3.9                |   |
| 👢 Next Limit                       |   |
| 👢 Notepad++                        |   |
| 👢 Skype                            |   |
| 👢 SM14Updater                      |   |
| 🐌 SMD Bootloader                   |   |
| SMD Bootloader                     |   |
| SOLIDWC SMD Bootloader             |   |
| I SOLIDWORKS Installation Manager  |   |
| 👢 Startup                          |   |
| 👢 Stratasys                        |   |
| 👢 Tencent Software                 |   |
| 👢 Texas Instruments                |   |
| 👢 VideoLAN                         |   |
| 👢 WinDirStat                       |   |
| Back                               |   |
| Search programs and files          | ο |
| Search programs and files          | ~ |

**16.** Check the port connection shows a number (if blank or zero click reconnect).

17. Click browse under motor driver update and click on the MainAVR\_###.hex file and click OK.

**18.** Click on button next to motor driver.

**19. Click Update Motor Button** 

20. Wait for line count to count down to zero and for bootloader to finish. After update is complete turn machine off and unplug USB cable.

21. Plug in the Motor Driver Signal Cable, and re-assemble MCU Board and MCU Pod to sewing machine.

| e Reconnect                            | About                                                                                                    |
|----------------------------------------|----------------------------------------------------------------------------------------------------|
| Port<br>6                              | Status: Idle Line Count                                                                                                    |
| - Firmware Up                          | dele                                                                                                    |
| Motor                                  | Motor Driver Update                                                                                                    |
| Motor     Driver                       | Motor Driver Update<br>C:\Program Files (v86)\SM Bootloader\MainAVR_v436.hex Browse Update Motor<br>Display Update                                                                                                    |
| Motor<br>Driver     Driver     Display | Motor Driver Update           C:\Program Files (v86)\SM Bootloader\MainAVR_v436.hex         Browse         Update Motor           Display Update         C:\Program Files (v86)\SM Bootloader\DisplayAVR203.hex         Browse         Update Cisplay |

### **Motor Driver Board**

#### Before installing Version 3 Motor Driver Board update the main board software.

#### **Tools Needed:**

- 4mm Allen Wrench
- Flat Head Screwdriver

![](_page_27_Picture_5.jpeg)

### **Motor Driver Board Plugs**

![](_page_27_Picture_7.jpeg)

# Self Calibration Instructions

\*NOTE: The Calibration is used to ensure that each machine runs at 1800 rpm. Each machine has already been calibrated and set at the factory and doesn't need to be changed regularly. Only run self calibration if you have recently updated your software and are having issues with your stitch regulation, baste, or your machine is running slow. For any questions call a Grace Company Tech at 1-800-264-0644.

1: If your machine hasn't been used for at least 10 min run your machine in manual mode for 5 min before beginning the Calibration process.

2: From the Main Menu on your sewing machine display choose Tools>Diagnostics>Self Test>Self Calibration.

3: Move your machine so your needle is free from any fabric.

4: From the Self Calibration Menu press the start button on your machine to begin the calibration process.

\*Note: This process can take up to 10 min.

5: After your machine finishes running the display will show two numbers on the display. The number on the top left should fall between 290-340 for proper machine functionality.

\*Note: If the number on your machine falls outside of these parameters run the machine for a few minutes and run the test again.

![](_page_28_Figure_9.jpeg)

SELF CAL

100

START

340

![](_page_28_Figure_10.jpeg)

# Window Offset Adjustment Instructions

\*NOTE: Only adjust the window if a Grace Company Tech tells you to when your needle stop position is incorrect. Do not adjust the window offset for a one time needle stop position bug. Do not adjust your window offset to fix your needle stop position in manual mode, precise mode or cruise mode. Only adjust your window stop position if your thread is snagging when pulling the bobbin thread up, or snagging in baste mode every time.

1: From the Main Menu on your sewing machine display choose Tools>Diagnostics>Self Test>Self Calibration.

2: From the Self Calibration Menu hold down the needle up/Down button until it beeps and a number appears in the middle of the display.

3: Adjust the window offset up or down as needed +/- one or two windows as needed.

4: Test the needle up and down to see if the bobbin can be pulled up without snagging on the hook.

5: Test Baste mode to verify baste mode works without thread snagging when moving the machine around.

6: Repeat adjusting the window offset as needed until both the needle up/down works without snagging and baste mode works without snagging.

\*NOTE: If the window has to be offset more than +/- ten call tech support.

![](_page_29_Figure_9.jpeg)

# **Encoder Test**

1: From the Main Menu on your sewing machine display choose Tools>Diagnostics>Encoder Test.

2: Move the sewing machine side to side and check one of the indicators turns green.

3: Move the sewing machine front to back and check that the other indicator turns green.

\*Note: If one of the indicators dose not turn green check both Encoders are plugged in. Check there is no lint on the track. Check that the Encoder Spring is pressing the Encoder into the track. Check that the Encoder Wheel is rolling. If none of these are the cause of the Encoder not working properly please contact tech support.

![](_page_30_Picture_5.jpeg)

# **Button Test**

1: From the Main Menu on your sewing machine display choose Tools>Diagnostics>Button Test.

2: Press each button on the handles. Each button on the screen should light up green.

\*Note: If one of the buttons dose not light up check that both handles are plugged in. If the Buttons do not work after plugging them back in please contact tech support.

![](_page_30_Picture_10.jpeg)

# Sensor Test

1: From the Main Menu on your sewing machine display choose Tools>Diagnostics>Sensor Test.

2: Press the main button on the left handle to move the needle up and down.

3: The needle indicator should turn green when the needle is up and should turn red when its down. The Speed indicator should turn green whenever the needle is moving.

\*Note: If the Speed indicator does not turn green while the needle is moving check the Optical Encoding cable inside the machine and in the MCU pod.

If the Needle is not moving rotate the hand wheel to check if the machine is bound.

If the machine has bound check hook for tangled thread.

If machine beeps when pressing needle toggle button but does not move call tech support 1-800-264-0644.

![](_page_31_Picture_8.jpeg)

The Grace Company 2225 South 3200 West Salt Lake City, UT 84119 Phone: 1-800-264-0644 Fax: 801-908-8888 www.graceframe.com

![](_page_32_Picture_1.jpeg)